# Anleitung «Registrierung Online-Gesuchsportal»

Auf Hauptseite (portal.fondsverwaltung.zg.ch) auf «Hier registrieren» klicken.

| Kanton Zug                                                                                                    |                                                                                                    |
|----------------------------------------------------------------------------------------------------|----------------------------------------------------------------------------------------------------|
| Willkommen beim Online-Gesuchsportal de<br>Um ein Gesuch zu erstellen, benötigen Sie ein Konto beim Kanton Zug. Mit diesem Konto könn | es Kantons Zug                                                                                                    |
| Ich bin bereits beim Kanton Zug registriert                                                                                           | Ich möchte ein neues Konto erstellen                                                                                                    |
| Jetzt anmelden                                                                                                    | Hier registrieren                                                                                                    |
| Passwort vergessen?                                                                                                    |                                                                                                    |
|                                                                                                    |                                                                                                    |
|                                                                                                    |                                                                                                    |
|                                                                                                    |                                                                                                    |
| Behörden<br>Themen A-Z<br>Online-Dienstleistungen                                                                                     | Sicherheitsdirektion       Kantonsratsvorlagen     Bahnhofstrasse 12       Gesetzessammlung     Postfach       Vernehmlassungen     6301 Zug       Zuglogin     Tel. +41 41 728 50 20       info.sd@zg.ch |

#### **1. Kanton Zug-Konto anlegen**

Jeder Person, welche beim Kanton Zug ein Gesuch für den Sport- oder Lotteriefonds einreichen möchte, muss zuerst ein Kanton Zug-Konto anlegen (falls noch nicht vorhanden).

**Schritt 1:** Formular ausfüllen. Beim Hauptbenutzungsart bitte «Diverses» auswählen». Das Feld «E-Mail Kanton Zug Kontaktperson» kann leer gelassen werden (kein Pflichtfeld). Für den weiteren Registrierungsprozess muss zwingend die persönliche Mobilenummer angegeben werden.

| Kanton Zug                                                                                                    |                                      |               | Sonline Hilfe Skontakt/Support CEnglish |
|----------------------------------------------------------------------------------------------------|--------------------------------------|---------------|-----------------------------------------|
| Mein Konto - Anmelden                                                                                                    |                                      |               |                                         |
|                                                                                                    |                                      |               |                                         |
| Konto für externe Be                                                                                                    | enutzer/in erstellen                 |               |                                         |
|                                                                                                    |                                      |               |                                         |
| Anrede*                                                                                                    | \$                                   |               |                                         |
| Vorname*                                                                                                    |                                      |               |                                         |
| Nachname*                                                                                                    |                                      |               |                                         |
| Desite and the second second sec |                                      |               |                                         |
| Benutzername <sup>-</sup>                                                                                                    |                                      |               |                                         |
| Passwort*                                                                                                    |                                      | 0             |                                         |
| Passwort bestätigen*                                                                                                    |                                      | 6             |                                         |
| Hauptnutzungsart*                                                                                                    | Diverses \$                          | 6             |                                         |
| E-Mail*                                                                                                    |                                      |               | Für den weiteren                        |
|                                                                                                    |                                      | •             | Registrierungsprozess muss              |
| Telefon                                                                                                    |                                      | 0             | zwingend die persönliche                |
| Mobilnummer                                                                                                    |                                      | 6             | Mobilenummer angegeben                  |
| Strasse mit Nr.                                                                                                    |                                      |               | werden                                  |
|                                                                                                    |                                      |               | )                                       |
| E-Mail Kanton Zug Kontaktperson                                                                                                    | ٩٢                                   | 0             |                                         |
|                                                                                                    | Ich habe die AGB verstanden un       | d akzeptiert. |                                         |
|                                                                                                    | <b>‡</b> 284 <b>€</b> . <sup>⊕</sup> |               |                                         |
|                                                                                                    |                                      |               |                                         |

Kanton Zug | Extranet

Schritt 2: Sobald alles ausgefüllt ist auf «Nächster Schritt» klicken.

Nächster Schritt

Schritt 3: Code eingeben, welches Sie per SMS zugeschickt erhalten.

| Kanton Zug                                                                                                    | Conline Hilfe        | Kontakt/Support  | C <sup>e</sup> English |
|----------------------------------------------------------------------------------------------------|----------------------|------------------|------------------------|
| Mein Konto - Anmelden                                                                                                    |                      |                  |                        |
| Mobilnummer bestätigen                                                                                                    |                      |                  |                        |
| Um sich in Zukunft mittels 2-Faktor Authentisierung (bspw. mTan) anmelden zu können muss ihre                                                                   | e Mobilnummer        | bestätigt werder | 1.                     |
| Zu Verifikationszwecken wurde Ihnen soeben via SMS ein Code an die von Ihnen angegebene Mobilnummer zugestellt. Geber<br>Code ein und klicken Sie auf "Weiter". | n Sie den erhaltener |                  |                        |
| Code*                                                                                                    |                      |                  |                        |
| Weiter Abbrechen                                                                                                    |                      |                  |                        |
| Kanton Zug   Extranet                                                                                                    |                      |                  |                        |

Abbrechen

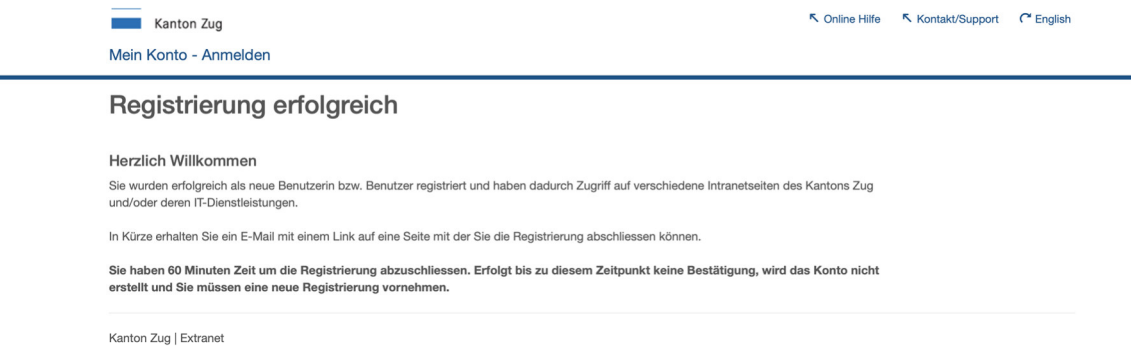

**Schritt 4**: Um die Registrierung abzuschliessen, müssen Sie den Link im E-Mail (innert 60 Minuten) bestätigen, welches Sie erhalten haben.

Das Kanton Zug-Konto ist dann erfolgreich angelegt.

### 2. 2-Faktor-Authentifizierung einrichten

Um eine möglichst hohe Sicherheit zu gewährleisten und zu Ihrem Schutz, beinhaltet der Log-in Prozess eine 2-Faktor-Authentifizierung. Um diese einzurichten, gehen Sie bitte wieder auf die Hauptseite (portal-fondsverwaltung.zg.ch).

**Schritt 1**: Um die 2-Faktor-Authentifizierung durchzuführen benötigen Sie entweder das App Google Authenticator oder Microsoft Autenthicator, bitte laden Sie eines dieser App auf Ihr Smartphone (beide Apps sind sowohl für Android als auch für iOS verfügbar).

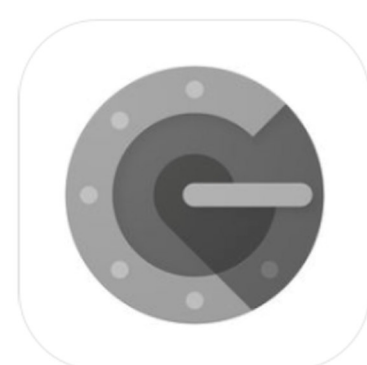

## **Google Authenticator** Google LLC

Nr. 25 in Dienstprogramme ★★★☆☆ 3.0, 38 Bewertungen

Gratis

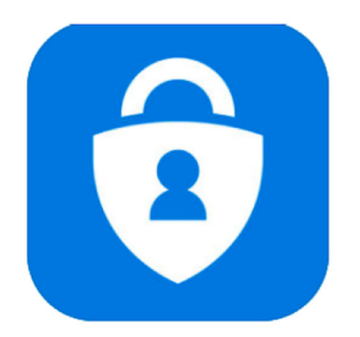

Microsoft Authenticator 4+ Microsoft Corporation Nr. 30 in Produktivität ★★★★★ 4.7, 142 Bewertungen Gratis

Schritt 2: Melden Sie sich nun auf der Hauptseite (portal-fondsverwaltung.zg.ch) mit Ihrem Benutzernamen und Ihrem Passwort an, indem Sie auf «Jetzt anmelden» klicken.

| Kanton Zug                                                                                                    |                                                                                                    |
|----------------------------------------------------------------------------------------------------|----------------------------------------------------------------------------------------------------|
| Willkommen beim Online-Gesuchsportal d<br>Um ein Gesuch zu erstellen, benötigen Sie ein Konto beim Kanton Zug. Mit diesem Konto kö | es Kantons Zug<br>nnen Sie in Zukunft alle Ihre Gesuche erfassen und zur Prüfung einreichen.                                                                                                    |
| Ich bin bereits beim Kanton Zug registriert                                                                                        | Ich möchte ein neues Konto erstellen                                                                                                    |
| Jetzt anmelden                                                                                                    | Hier registrieren                                                                                                    |
| Passwort vergessen?                                                                                                    |                                                                                                    |
|                                                                                                    |                                                                                                    |
|                                                                                                    |                                                                                                    |
|                                                                                                    |                                                                                                    |
| Behörden<br>Themen A-Z<br>Online-Dienstleistungen                                                                                  | Kantonsratsvorlagen     Sicherheitsdirektion       Kantonsratsvorlagen     Bahnhofstrasse 12       Gesetzessammlung     Postfach       Vernehmlassungen     6301 Zug       Zuglogin     Tel. +41 41 728 50 20       info.sd@zg.ch |
| Behörden<br>Themen A-Z<br>Online-Dienstleistungen                                                                                  | Sicherheitsdirektion         Kantonsratsvorlagen       Bahnhofstrasse 12         Gesetzessammlung       Postfach         Vernehmlassungen       6301 Zug         Zuglogin       Tel. +41 41 728 50 20         info.sd@zg.ch       |

| Kanton Zug                             |          |
|----------------------------------------|----------|
| Anmeldung                              |          |
| Bitte geben Sie Ihre Zugangsdaten ein. |          |
| Benutzername                           |          |
| Passwort                               |          |
|                                        | Anmelden |
| © Kanton Zug 2020                      |          |

**Schritt 3**: Da Ihr Authentificator noch nicht eingerichtet ist, gehen Sie auf <u>https://gotp.zg.ch</u>. Melden Sie sich dort mit Ihrem Benutzernamen und Passwort an.

| Kanton Zug                                                                                              |
|----------------------------------------------------------------------------------------------------|
| Anmeldung fehlgeschlagen                                                                                |
| OTP ist für Ihren Benutzer nicht initialisiert. Bitte initialisiern Sie OTP unter<br>https://gotp.zg.ch |
| © Kanton Zug 2020                                                                                       |

**Schritt 4**: Klicken Sie auf «OTP (Open Authenticator) erstmals initialisieren» und geben Sie im nächsten Schritt das Einmalpasswort ein, dass Sie vom Kanton Zug per SMS erhalten haben.

| Kanton Zug                                                |
|-----------------------------------------------------------|
| Erweiterte Zugangsdaten                                   |
| Bitte geben Sie Ihr Einmalpasswort ein.                   |
| Einmalpasswort OTP (Open Authentifikator)                 |
| Weiter OTP (Open Authentifikator) erstmals initialisieren |
| © Kanton Zug 2020                                         |

| Kanton Zug                                                   |  |
|--------------------------------------------------------------|--|
| Erweiterte Zugangsdaten                                      |  |
| Bitte geben Sie Ihr Einmalpasswort ein.                      |  |
| Einmalpasswort SMS                                           |  |
| Weiter<br>Kein SMS erhalten? Überprüfen Sie die Mobilenummer |  |
| © Kanton Zug 2020                                            |  |

**Schritt 5**: Scannen Sie nun mit der Kamera auf Ihrem Handy den QR-Code, welcher auf dem Bildschirm angezeigt wird und klicken Sie auf den Link, welcher das Authenticator App automatisch öffnet. Sie müssen sich dort nun einloggen und sehen dann einen sechsstelligen Code. Geben Sie diesen Code ein, wenn Sie auf dem Bildschirm auf «weiter» klicken.

| Kanton Zug                                                   |
|--------------------------------------------------------------|
| OTP (Open Authentifikator) Konfiguration                     |
| Scannen Sie den QR-Code mit Ihrer Authentication-App:        |
|                                                              |
| Key für manuelle Eingabe (falls QR-Code nicht funktioniert): |
| n3we kaon ae6p gehd                                          |
| Weiter                                                       |
| © Kanton Zug 2020                                            |
|                                                              |
| Kanton Zug                                                   |
| Erweiterte Zugangsdaten                                      |
| Bitte geben Sie Ihr Einmalpasswort ein.                      |
| Einmalpasswort OTP (Open Authentifikator)                    |
|                                                              |
| Weiter                                                       |
| © Kanton Zug 2020                                            |

Schritt 6: Klicken Sie auf weiter. Die Einrichtung der 2-Faktor-Authentifizierung ist nun abgeschlossen.

| GOTP Login erfolgreich                                                                                                    |                  |
|----------------------------------------------------------------------------------------------------|------------------|
|                                                                                                    | zum Seitenanfang |
| Amt für Informatik und Organisation (AIO)<br>Asbachstrasso 1<br>6301 Zug<br>Tel. +41 41 728 51 11<br>servioades@22.g.ch<br>Bürozaiten (Mo-Fr):<br>08:00 – 11:30 Uhr,<br>13:30 – 17:00 Uhr |                  |

## 3. Zugang zu Online-Gesuchsportal

Nachdem Sie nun ein Kanton Zug-Konto angelegt haben und den Authenticator eingerichtet haben, haben Sie Zugang zum Online Gesuchsportal. Gehen Sie dazu wiederum auf die Hauptseite (portal-fondsverwaltung.zg.ch) und klicken Sie auf «Jetzt anmelden». Geben Sie wiederum Ihren Benutzernamen und Ihr Passwort ein. Sie können nun bei jeder Anmeldung die Authenticator App auf Ihrem Smartphone öffnen und den sechsstelligen Code eingeben, welcher dort erzeugt wird.

Sie befinden sich nun im Online-Gesuchsportal und können Ihr Gesuch einreichen.